Michaels Shopify Integration

# **Michaels Shopify Integration**

by CedCommerce Products Documentation

| 1. Overview of the App               |    |
|--------------------------------------|----|
| 2. Onboarding the App                |    |
| 3. Dashboard of the App              |    |
| 4. Profiling Section of the App      |    |
| 5. Products Section of the App       |    |
| 6. Order Section of the App          |    |
| 7. Returns Section of the App        |    |
| 8. Configurations Section of the App |    |
| 9. Overviewing the Activities        | 41 |
|                                      |    |

## 1. Overview of the App

## ABOUT MICHAELS MARKETPLACE

Michaels is a unique marketplace aiming at bringing the creative community on a single platform for the right audience to appreciate and buy creative and handmade products.

The outstanding perks of NO FEE on listings, Free In-store, and Curbside delivery along with Michaels rewards make this marketplace a suitable place to start an online business even for small and medium scale businesses. Not to mention, the marketplace delivers best-selling incentives suitable for current customer expectations and trends.

## **CEDCOMMERCE – A PROMISING ONE-STOP E-COMMERCE SOLUTION**

Over the course of years, CedCommerce has successfully held a significant position in the building, scaling, and upgrading businesses of all sizes with remarkable integration solutions across multiple marketplaces and frameworks.

## SALIENT FEATURES OF MICHAELS SHOPIFY INTEGRATION

Michaels Shopify Integration provides the complete integration solution to the Shopify store owners offering an opportunity to sell their store products on michaels.com along with managing their orders and return process. The Michaels Shopify Integration connects with the Michaels marketplace to integrate the products and orders between the Shopify and Michaels retailers. After the installation, the store owner can select Michaels categories and can fill in their respective attributes and the dependent attributes on the Shopify store.

There are several other highlighted features that are mentioned below:

## **Effortless Feed Optimization**

The app assures simplified product listing, update, and upload—no more juggling and switching between the two platforms. In addition, you can optimize product feeds from one centralized place.

### **Real-time Synchronization**

The app synchronizes your Shopify Store product(s) with Michaels. So whenever you make any changes in items such as Product title, description, inventory, prices – or receive an order on the marketplace, it gets synchronized in real-time.

### **Product Category Mapping**

The app enables you to map the store's product categories and attributes of items in bulk with respective Michaels product categories and item attributes.

### **Quick Product Upload**

The app lets you select the products you want to list on Michaels and upload them in one go. It eliminates manual errors and saves your time for other essential tasks.

### Order Management

It has a centralized order management feature that enables you to keep track of all the orders placed on the

Michaels marketplace. Get instant notification on the app whenever an order is placed on the marketplace to prevent delays in fulfillment.

## 2. Onboarding the App

After the installation of the app, you have to set up the configuration settings to establish a connection between the Shopify store and Michaels Seller Panel. The **Onboarding Process** contains two steps. The first step is **Authentication** and the second step is **Profiling**.

Let's explore each of these steps separately.

## **Step 1: Authentication**

• The first thing is to connect your Michaels account with the Michaels Shopify Integration App. Click on the **Connect** button to proceed ahead.

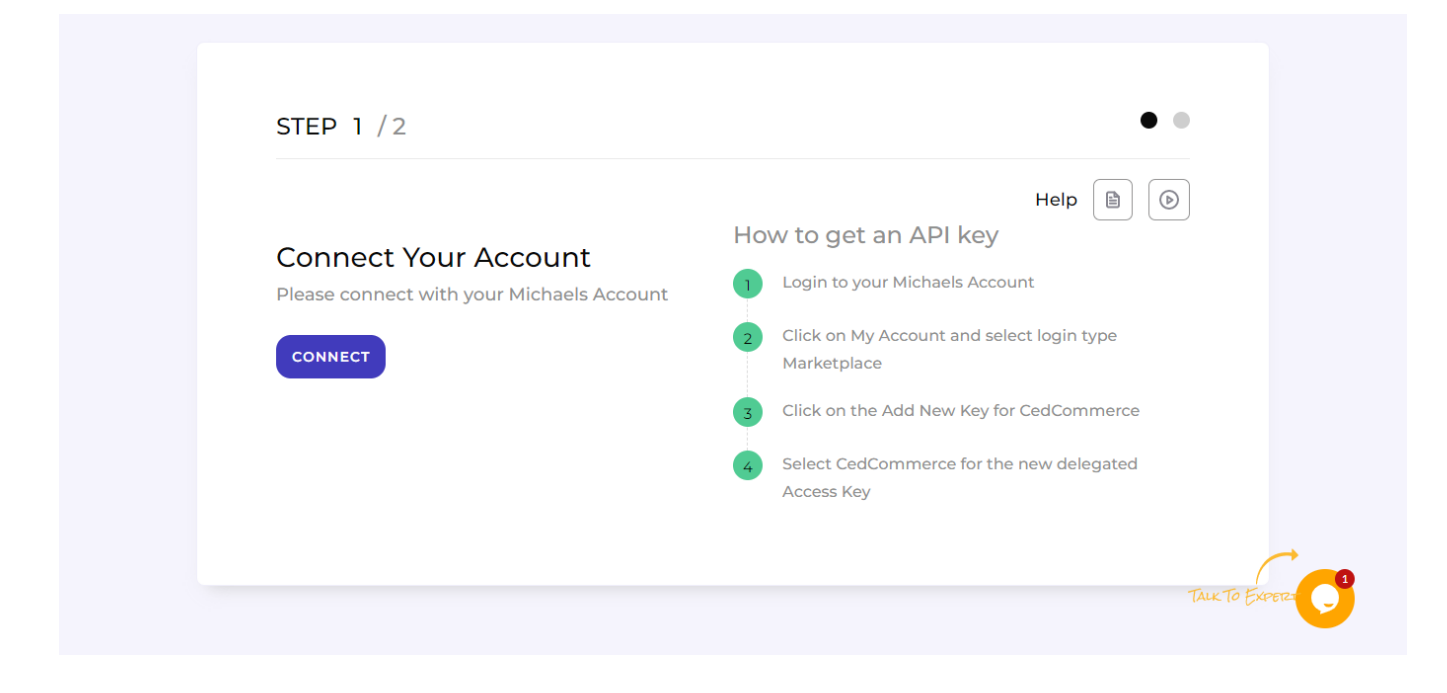

• After clicking on the Connect button, you will have to enter Your API key .

| S Cedcommerce Michaels Account Connect - Google Chrome — |         | $\times$ |
|----------------------------------------------------------|---------|----------|
| connector-dev.demo.cedcommerce.com/remote/public/mic     | haelswe | ba       |
| CED<br>COMMERCE ••• Michaels                             |         |          |
| Connect to Michaels                                      |         | t        |
| Enter Email                                              |         |          |
| apps@cedcommerce.com                                     |         |          |
| Enter API Key                                            |         |          |
| *****                                                    |         |          |
| I agree to the terms and conditions                      |         |          |
| Submit                                                   |         |          |
|                                                          |         |          |

• After entering your API key, click on the **Submit** button. Once submitted, you will receive confirmation message as shown below. From here onwards, you will head start with Profiling Section.

| 🔇 CedComm | erce MIC | HAELS - Google Chrome                       | —          |        | $\times$ |
|-----------|----------|---------------------------------------------|------------|--------|----------|
| Connect   | tor-dev. | demo.cedcommerce.com/apps/mich              | haels/show | /messa | ige      |
|           |          |                                             |            |        |          |
|           |          |                                             |            |        |          |
|           |          | Congratulations 🖕                           |            |        |          |
|           | 0        | Successfully connected<br>Michaels account. | ł          |        |          |
|           |          | Done                                        | <i>~</i>   |        |          |

## Step 2 – Profiling

In this step, you will be redirected to the **Profiling Section**. Here you need to choose the Michaels category in which you want to sell and assign the Shopify products. That's how the page looks:

| STEP 2/2                                                                                                    |                                                                    | • •      |
|----------------------------------------------------------------------------------------------------|--------------------------------------------------------------------|----------|
| Profiling                                                                                                    |                                                                    | Help 🕑 🔒 |
|                                                                                                    |                                                                    |          |
| Set upload rules for Michaels                                                                                                    | Movie Poster Frames                                                | ~        |
| Here you need to select the desired Michaels<br>category in which you want to upload the                                                                                                    |                                                                    |          |
| above assigned products. Based on the selected category, you need to map the                                                                                                    | Shop Categories > Frames > Poster Frames > Movie Poster Frames   x |          |
| Michaels attributes with the Shopiny Attributes.<br>Note - Model and/or line were suggested with<br>brand attribute as they are not out of the box at<br>Shopify Kindly Select The Category First For<br>Attribute Mapping |                                                                    |          |
| Select attribute mapping                                                                                                    |                                                                    |          |
|                                                                                                    | Required Attributes                                                | (+)      |
|                                                                                                    | Variation Attributes                                               | (  i )   |
|                                                                                                    |                                                                    |          |
|                                                                                                    | Recommended Attributes                                             | $\oplus$ |
|                                                                                                    |                                                                    | T        |

- For this, select your product's Category under Select Category for Mapping as displayed below.
- Thereafter, in **Select Attribute(s)**, map at least one attribute corresponding to each product and then **click on Save & Proceed**.
- *Attribute Mapping* is an ultimate process in which you provide additional details (features) of your product like *age, gender, size, pattern,* etc. It **enhances the visibility of your product catalog** among the shoppers (they can shop using filters plus recommendations) across Michaels marketplace.
- This is how you begin, under Select Category, click on "Select" and choose your category from the dropdown.

| <b> . .</b>                                                                                                    |                           |              |     |
|----------------------------------------------------------------------------------------------------|---------------------------|--------------|-----|
| Profiling                                                                                                    |                           | Help 🕟 🗎     |     |
| Set upload rules for Michaels<br>Here you need to select the desired Michaels<br>response to which you want to unload the                                                           | Movie Poster Frames       | v            |     |
| above assigned products. Based on the<br>selected category, you need to map the<br>Michaels attributes with the Shopify Attributes.<br>Note - Model and/or line were suggested with | Search<br>Shop Categories | Î            |     |
| brand attribute as they are not out of the box at<br>Shopify Kindly Select The Category First For<br>Attribute Mapping                                                              | New Arrivals<br>Frames    |              |     |
| Select attribute mapping                                                                                                    | Required Attributes       | $\oplus$     |     |
|                                                                                                    | Variation Attributes      | $\odot$      |     |
|                                                                                                    | Recommended Attributes    | Ð            |     |
|                                                                                                    |                           | TALK TO EXPE | 121 |

After selecting your category, you will see your selected category in the Green Box. Look at the image below:

| Set upload rules for Michaels<br>Here you need to select the desired Michaels<br>category in which you want to upload the<br>above assigned products. Based on the<br>selected category, you need to map the<br>Michaels attributes with the Shopify Attribute.<br>Note - Model and/or line were suggested with<br>brand attribute as they are not out of the box or<br>Shopify Kindy Select The Category First For<br>Attribute Mapping | Movie Poster Frames Shop Categories > Frames > Poster Frames > Movie Poster Frames × | ~ |
|----------------------------------------------------------------------------------------------------|--------------------------------------------------------------------------------------|---|
| Select attribute mapping                                                                                                    | Required Attributes                                                                  | ÷ |
|                                                                                                    | Variation Attributes                                                                 | Ð |
|                                                                                                    | Recommended Attributes                                                               | Ð |

• Once done with selecting your category, you must choose at least one attribute for your Product(s).

There are three types of attributes that you will have to fill in based on your product demands.

**Required Attributes:** These are the compulsory attributes that must be selected for mapping Shopify attributes with Michaels attributes.

**Variation Attributes:** These attributes help in adding additional information about the variants of the product(s). This is an optional attribute in case you have no variants for your product(s).

**Recommended Attributes:** These attributes help in adding quality to your product listing with more features. These are optional, you may fill them as per your choice.

| Set upload rules for Michaels<br>Here you need to select the desired Michaels<br>category in which you want to upload the<br>above assigned products. Based on the<br>selected category, you need to map the<br>Michaels attributes with the Shopify Attributes.<br>Note - Model and/or line were suggested with<br>brand attribute as they are not out of the box at<br>Shopify Kindly Select The Category First For<br>Attribute Mapping | Movie Poster Frames Shop Categories > Frames > Poster Frames > Movie Poster Frames   x | •        |
|----------------------------------------------------------------------------------------------------|----------------------------------------------------------------------------------------|----------|
| Select attribute mapping                                                                                                    | Required Attributes                                                                    | $\oplus$ |
|                                                                                                    | Variation Attributes                                                                   | $\oplus$ |
|                                                                                                    | Recommended Attributes                                                                 | Ŧ        |

Choose at least one attribute. It will look something like this:

| Set upload rules for Michaels                                                                                                    |                                       |                             |   |
|----------------------------------------------------------------------------------------------------|---------------------------------------|-----------------------------|---|
| Here you need to select the desired Michaels<br>category in which you want to upload the                                                                               | Movie Poster Frames                   |                             | ~ |
| above assigned products. Based on the<br>selected category, you need to map the<br>Michaels attributes with the Shopify Attributes.                                    | Shop Categories > Frames > Poster Fra | mes > Movie Poster Frames x |   |
| Note - Model and/or line were suggested with<br>brand attribute as they are not out of the box at<br>Shopify Kindly Select The Category First For<br>Attribute Mapping |                                       |                             |   |
| Select attribute mapping                                                                                                    | Required Attributes                   |                             | Θ |
|                                                                                                    | Standard Michaels<br>Attributes       | Match Type Value            | Â |
|                                                                                                    | Srand                                 | Attribute V Brand           | ~ |
|                                                                                                    | Veight                                | Attribute V Weight          | ~ |
|                                                                                                    | Ieight                                | Fixed V 7                   |   |

**Note:** Take note of the formula of the dimensions. These dimensions should be strictly followed to generate the shipping label. What it means is that if the dimensions chosen exceed what is acceptable for generating shipping labels, then your input will not be acceptable. Below is the formula for the dimensions that you must abide by:

- Length: length< 108 inch and 2\*width + 2\*height + length < 165 inch
- Width: 2\*width + 2\*height + length < 165inches
- Height: 2\*width + 2\*height + length < 165 inch

#### • Weight: < 150 lb (70kg)

Once done with selecting all the attributes (fixed, variable, and recommended), click on the **Save** button to complete the onboarding process.

| Set upload rules for Michaels<br>Here you need to select the desired Michaels<br>category in which you want to upload the<br>above assigned products. Based on the<br>selected category, you need to map the               | Movie Poster Frames Shop Categories > Frames > Poster Frames > Movie Poster Frames × | ~        |
|----------------------------------------------------------------------------------------------------|--------------------------------------------------------------------------------------|----------|
| Michaels attributes with the Shopily Attributes.<br>Note - Model and/or line were suggested with<br>brand attribute as they are not out of the box at<br>Shopify Kindly Select The Category First For<br>Attribute Mapping |                                                                                      |          |
| Select attribute mapping                                                                                                    | Required Attributes                                                                  | $\oplus$ |
|                                                                                                    | Variation Attributes                                                                 | $\oplus$ |
|                                                                                                    | Recommended Attributes                                                               | ŧ        |

## 3. Dashboard of the App

Once you have successfully onboarded the app, you will be directed to the App's Dashboard. Take a look below to see how it looks:

| »     |                                       |          |                    |          |                                        |                                                           |
|-------|---------------------------------------|----------|--------------------|----------|----------------------------------------|-----------------------------------------------------------|
| â     | Welcome, User                         |          |                    |          |                                        |                                                           |
| 0     |                                       |          |                    |          |                                        | _                                                         |
|       | Orders                                | View all | Products           | View all | Completed Activ                        | ities View All                                            |
| Ĩ     | 3 Fulfilled                           |          | 42 Not<br>Uploaded |          | IO1 product(s           February 1, 20 | s) has been successfully imported.<br>22, 9:58 GMT        |
| Ĩ     | Pending                               |          |                    |          | 101 product(s                          | i) has been successfully imported.                        |
| 4 -   | <ul> <li>Confirmati<br/>on</li> </ul> |          | 0 Error            |          | January 31, 20                         | 222, 1223 GMT                                             |
| · · · | Ready To                              |          | 0 Pending          |          | January 31, 20                         | a) has been successfully imported.<br>122, 11:06 GMT      |
| ?     | Ship                                  |          | 58 Finish          |          | Status of alre<br>been synced          | ady uploaded Products(s) has<br>from Michaels to our app. |
| 0     | 1 Cancelled                           |          |                    |          | Status of alre                         | eady uploaded Products(s) has                             |
|       |                                       |          |                    |          | January 31, 20                         | from Michaels to our app.<br>122, 6:57 GMT                |
|       | Gross Sales                           |          |                    |          |                                        |                                                           |
|       | 1.0                                   |          |                    |          |                                        |                                                           |
|       | 0.9                                   |          |                    |          |                                        |                                                           |
|       | 0.8                                   |          |                    |          |                                        | TALK TO EXPERT                                            |

Before jumping to each of the sections in detail, take a note of the tabs on the left corner of the Page. These are different tabs that you can click on to perform different tasks. To understand, refer to the image below:

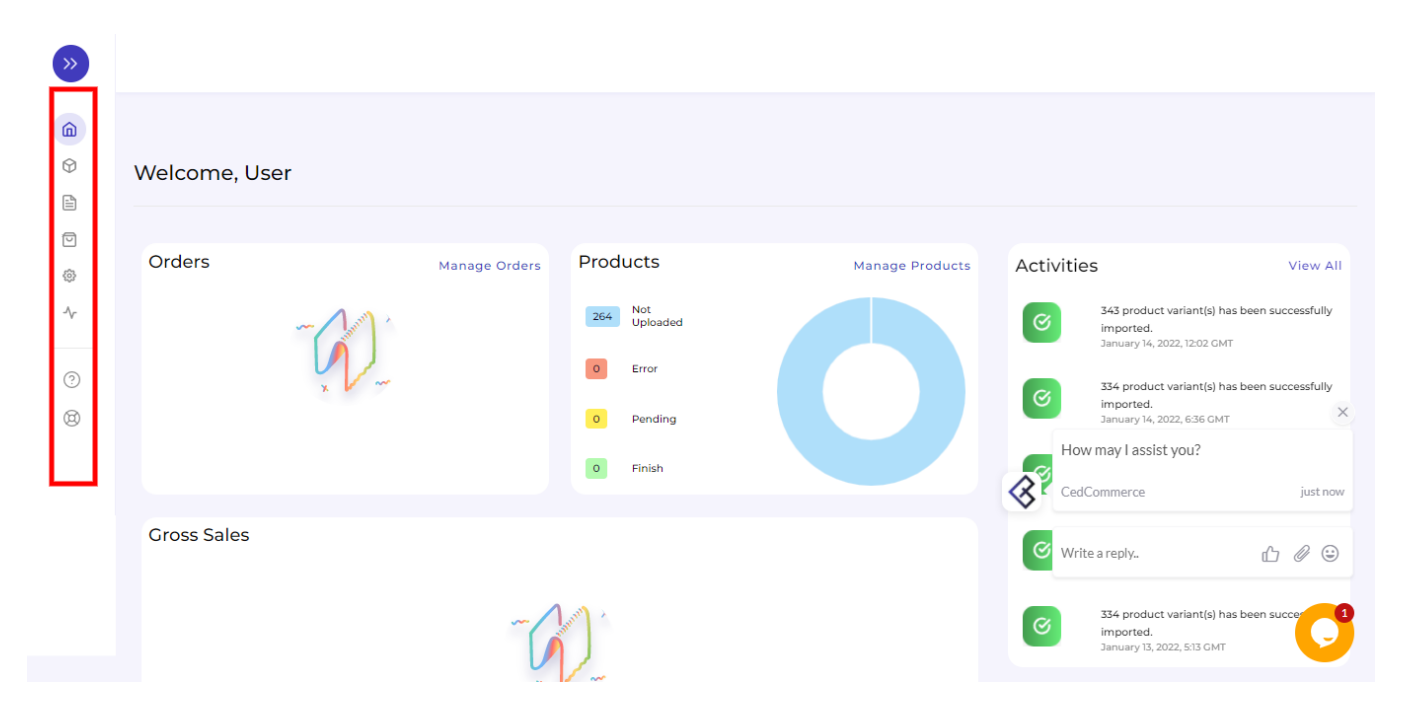

Here is the zoomed view for clear understanding:

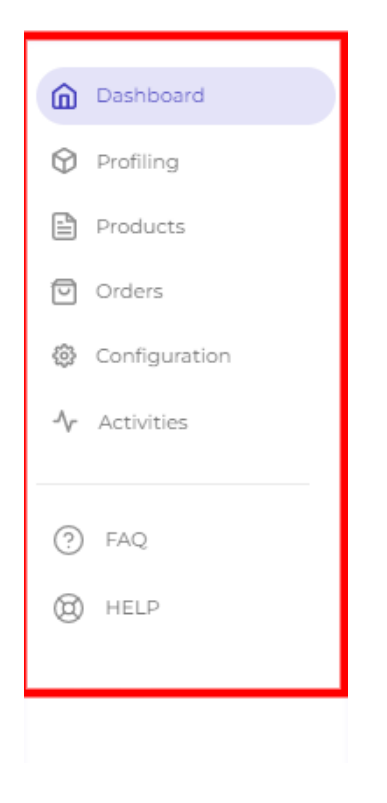

Now, let's understand each of the tabs and their functions in detail.

## Dashboard

A dashboard tracks and keeps the record of products imported and uploaded along with all the recent activities. It showcases the following details:

- It shows the order status.
- The status of the products that have been imported or uploaded on Michaels marketplace.
- It shows the total gross sales.
- The recent activities performed by the application.

Let's know about each of them separately.

### Orders

The first section you get to see is the **Order section.** The order section displays the status of your orders under different categories. These categories are **Pending Confirmation**, **Ready to ship**, **Fulfilled**, **Delivered**, **and Completed**.

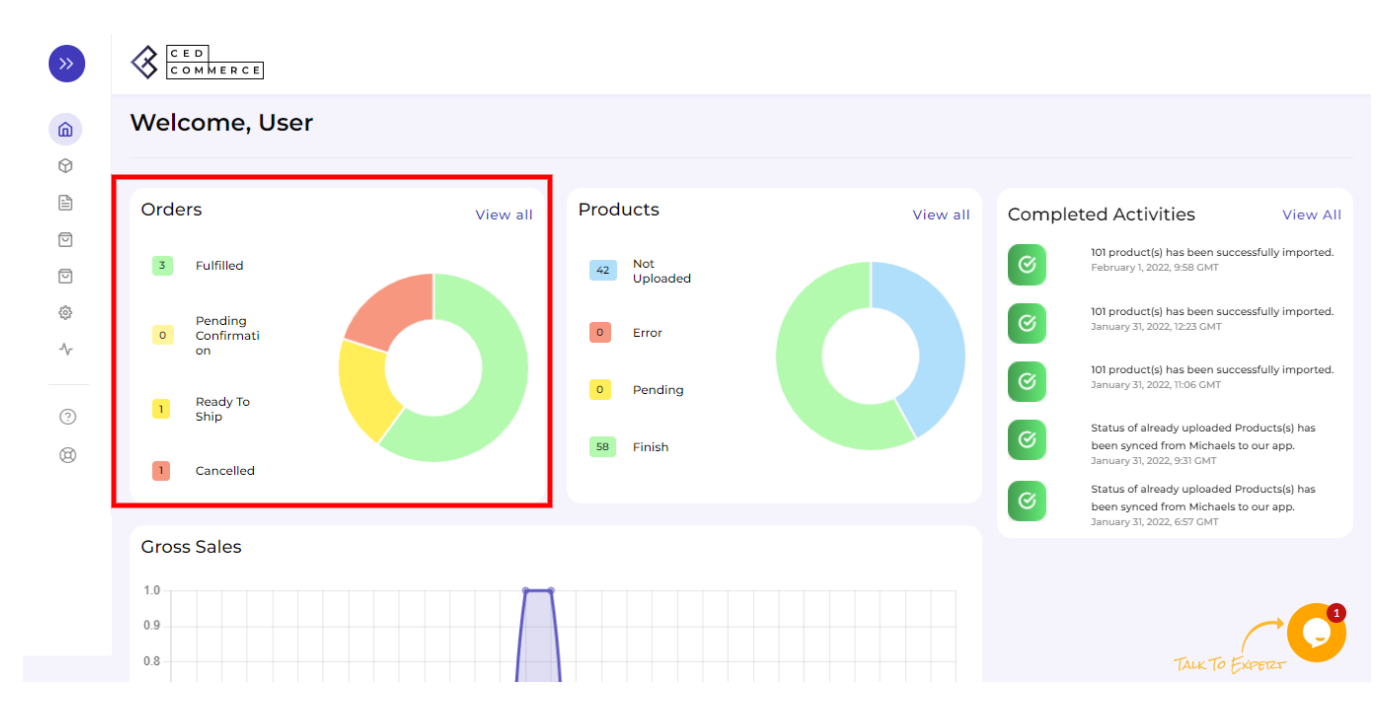

## Products

The next is the Product section. The Product gives you an insight into the current status of your products. These statuses are displayed under below mentioned categories.

- Not Uploaded
- Error
- Pending
- Finish

You can look at the image below for clarity:

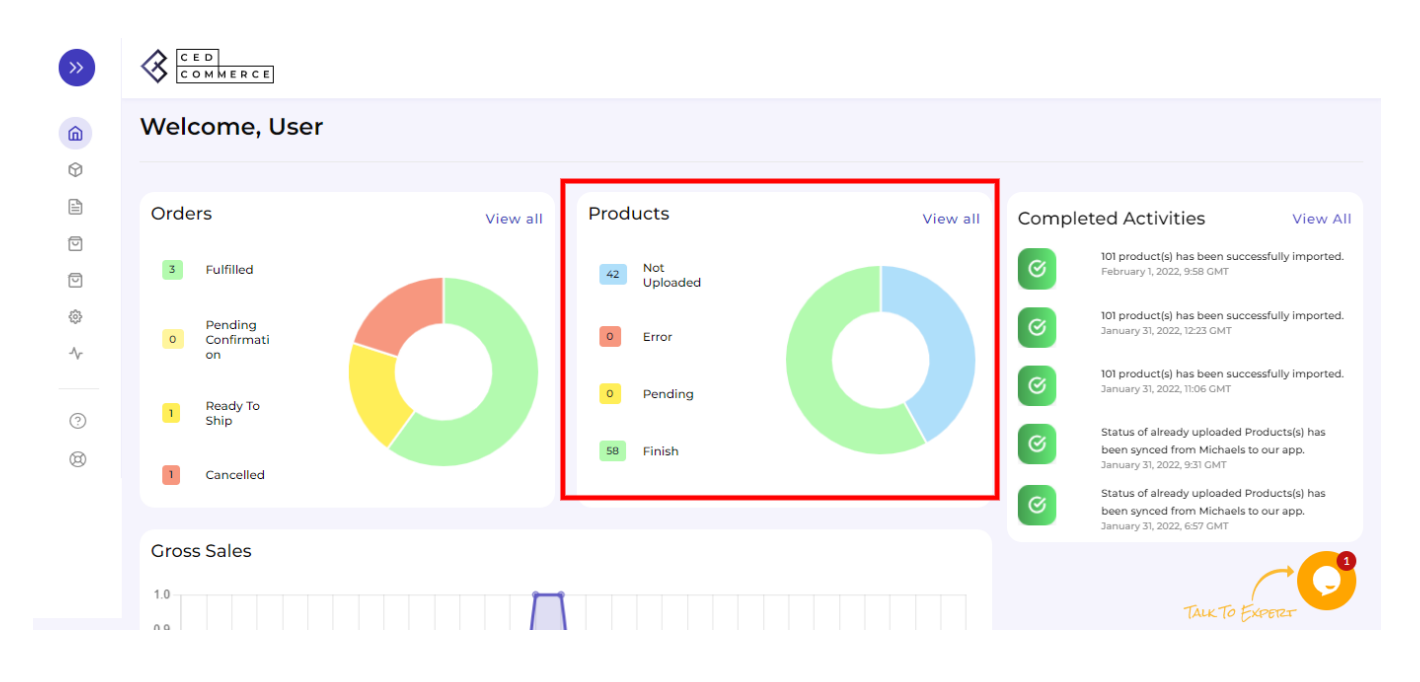

Note: The pie chart shows a graphical representation of the status of your Products.

## **Gross Sales**

The bottom section shows your Gross Sales. It is a graphical representation of your sales over a period of time. This is how it looks:

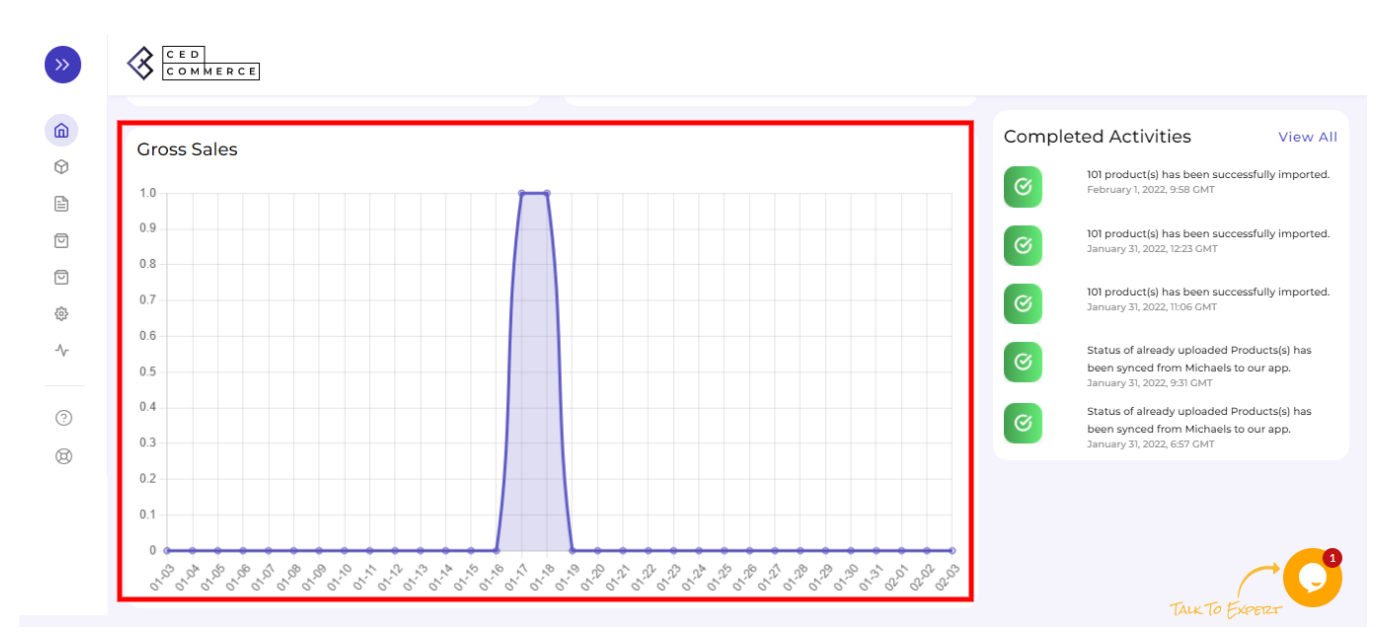

## Activities

This section of the Dashboard helps you to get all the ongoing or completed activities you have recently performed. This is how it looks:

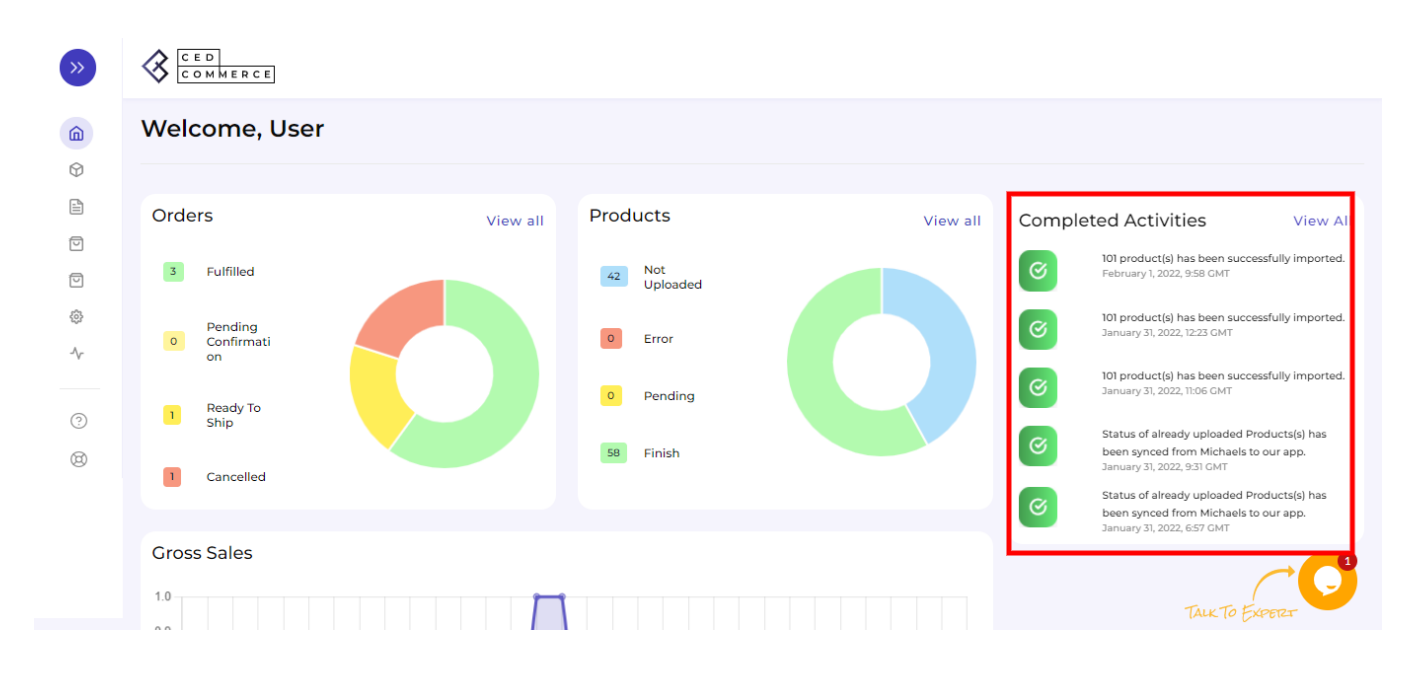

Here we end with the Dashboard tab. Just below the dashboard app is the Profiling tab. In the next section, you will know in detail about the Profiling tab.

## 4. Profiling Section of the App

**Profiling** is all about creating a category of a similar product set or is created on the basis of the particular template or conditions for several products so as to upload them further on the marketplace.

By such *refined categorizations*, profiling not only saves time in performing multiple operations on a particular product set but also **makes the process easier while uploading the products**.

Click on the "Profile" Tab as displayed below.

| Dashboard                                             | Profile            |                                                                                               |                                                                                    |                           | Create Profile |
|-------------------------------------------------------|--------------------|-----------------------------------------------------------------------------------------------|------------------------------------------------------------------------------------|---------------------------|----------------|
| Profile     Products                                  | Enter Profile Name | Q                                                                                             | Listi                                                                              | ings per page: 10∨ <      | 1 of 1 >       |
| Orders                                                | Name               | Category                                                                                      | Rule(s)                                                                            | Total Product(s) Affected | Actions        |
| G Return                                              | Default            | Shop Categories > Art Supplies > Storage & Studio<br>Supplies > All Storage & Studio Supplies | All Products                                                                       | 266                       | :              |
| <ul> <li>Configuration</li> <li>Activities</li> </ul> | Physicall          | Shop Categories > New Arrivals                                                                | ( product_type %LIKE% Womens && brand %LIKE%<br>United By Blue )                   | 0                         | :              |
|                                                       | Profile 1          | Shop Categories > Frames > Shop By Frame Size > 11x14<br>Frames                               | ( product_type %LIKE% Home )    ( product_type %LIKE%<br>Womens )                  | % о                       | :              |
| ⑦ FAQ                                                 | Profile 2          | Shop Categories > Frames > Shop By Frame Size > 11x14<br>Frames                               | ( product_type %LIKE% Womens )    ( product_type<br>%LIKE% Accessories )           | 0                         | :              |
| (B) HELP                                              | Testl              | Shop Categories                                                                               | ( product_type %LIKE% Bags && brand %LIKE% Nike &&<br>product_type %LIKE% Womens   | λ O                       | :              |
|                                                       | test2              | Shop Categories > Frames > Frame Collections                                                  | ( product_type %LIKE% Bags )    ( product_type %LIKE%<br>Accessories )    ( tags = | 6 O                       | :              |

• Based on the category you have chosen before (in Step 2 of your onboarding process), the profile section will contain a *default category and scope for additional categories that you will want to add in the future. Refer to the image below:* 

| »        |                |                                                                    |                      |                        |                |
|----------|----------------|--------------------------------------------------------------------|----------------------|------------------------|----------------|
|          | Profiling      |                                                                    |                      |                        | Create Profile |
| ()<br>() | search profile | ٩                                                                  |                      |                        | 10 v < 1 of1 > |
| -∿-      | Name           | Category Path                                                      | Query                | Total Product Effected | Actions        |
| 0        | fgfg           | Shop Categories > Frames > Shop By Fram<br>e Size > 16x20 Frames   | ( title %LIKE% bgn ) | o                      | :              |
| (8)      | Default        | Shop Categories > Frames > Poster Frame<br>s > Movie Poster Frames | All Products         | 264                    | :              |
|          |                |                                                                    |                      |                        |                |
|          |                |                                                                    |                      |                        |                |
|          |                |                                                                    |                      |                        | TALK TO EXPERT |

But in case you want to change or create a new profile, please follow the steps below;

## **Creating a Profile:**

Click on "Create Profile" as shown below:

| »      |                |                                                                    |                      |                        |                |
|--------|----------------|--------------------------------------------------------------------|----------------------|------------------------|----------------|
|        | Profiling      |                                                                    |                      |                        | Create Profile |
| -<br>  | search profile | ٩                                                                  |                      |                        | 10 v < 1 of1 > |
| $\sim$ | Name           | Category Path                                                      | Query                | Total Product Effected | Actions        |
| ?      | fgfg           | Shop Categories > Frames > Shop By Fram<br>e Size > 16x20 Frames   | ( title %LIKE% bgn ) | o                      | :              |
| 0      | Default        | Shop Categories > Frames > Poster Frame<br>s > Movie Poster Frames | All Products         | 264                    | :              |
|        |                |                                                                    |                      |                        |                |

You will be redirected to the profile creation page where you will need to first **Enter "Profile Name"** (remember every profile name has to be a unique name) and thereafter **perform Category Mapping** as shown below:

| <b>&gt;&gt;</b> |                                                                                                    |                      |                |
|-----------------|----------------------------------------------------------------------------------------------------|----------------------|----------------|
|                 | Profiling                                                                                                    |                      | Discard Save   |
| ē               | Profile Name                                                                                                    | Select Suitable Name |                |
| <u>ب</u>        | Select Store Product(s) to upload<br>Here you can apply the rules to group products with similar properties.                                                                                                    | Rule Group           | ۲              |
| ۵               | Set upload rules for Michaels<br>Here you need to select the desired Michaels category in which<br>you want to upload the above assigned products. Based on the<br>selected category, you need to map the Michaels attributes with<br>the Shopily Attributes.<br>Note - Model and/or line were suggested with brand attribute as<br>they are not out of the box at Shopily Kindly Select The Category<br>First For Attribute Mapping | Select               | v              |
|                 |                                                                                                    |                      | TALK TO EXPETZ |

Further, you need to select "**Rule**" containing conditions to select a particular type of product in the profile you are selecting. Take a look below:

| »                     |                                                                                                    |                                                                                                    |              |
|-----------------------|----------------------------------------------------------------------------------------------------|----------------------------------------------------------------------------------------------------|--------------|
| â                     | Profiling                                                                                                    | (                                                                                                    | Discard Save |
|                       | Profile Name                                                                                                    | Select Suitable Name                                                                                                    |              |
| @<br>~~<br>(?)<br>(8) | Select Store Product(s) to upload<br>Here you can apply the rules to group products with similar properties.                                                                                                    | Rule Group         OVER RIDE EXISTING PRODUCT         Product Must Match:       Any Condition         Image: Contains       Image: Contains         Product Type       Contains         Run Query       Add More | O            |
|                       | Set upload rules for Michaels<br>Here you need to select the desired Michaels category in which<br>you want to upload the above assigned products. Based on the<br>selected category, you need to map the Michaels attributes with<br>the Shopify Attributes. | Select                                                                                                    | XPETZT       |

The Rule is based on **Any Condition** as well as **All Conditions** that define whether you want *all* the selected conditions or *any of them* to be true. Take a look at the image below:

| »      |                                                                         |                                                      |                |
|--------|-------------------------------------------------------------------------|------------------------------------------------------|----------------|
| â      | Profiling                                                               |                                                      | Discard Save   |
|        | Profile Name                                                            | Select Suitable Name                                 |                |
| \$     | Select Store Product(s) to upload                                       |                                                      |                |
| $\sim$ | Here you can apply the rules to group products with similar properties. | Rule Group                                           | Θ              |
|        |                                                                         | OVER RIDE EXISTING PRODUCT                           |                |
| ?      |                                                                         | Product Must Match : O Any Condition O All Condition |                |
| 0      |                                                                         | Product Type   Contains  Filter Value                |                |
|        |                                                                         | Run Query Add More                                   |                |
|        |                                                                         |                                                      |                |
|        |                                                                         |                                                      |                |
|        | Set upload rules for Michaels                                           |                                                      |                |
|        | Here you need to select the desired Michaels category in which          | Select                                               | АЦК ТО ЕХРЕГЕТ |

#### How does "Override" work?

Suppose, earlier you have created a profile XYZ of a particular product set. Some of the **products** of profile XYZ are **mutual (common/same)** in the profile you are creating currently, let's say ABC.

Now, *if you enable the override option*, the mutual products will get removed from the profile XYZ and would be linked to your "new current" profile ABC.

Consequently, whenever you upload the profile ABC to the Michaels Catalogue, those mutual products will get updated automatically with the details furnished under profile ABC (not XYZ). Therefore, be cautious while executing the changes.

Once you are done with aligning the *ruling group*, click on "**Run Query**" to fetch the product details. Refer to the image below:

| ~                |                                                                                                    |                                                                                                    |              |
|------------------|----------------------------------------------------------------------------------------------------|----------------------------------------------------------------------------------------------------|--------------|
| â                | Profiling                                                                                                    | Disc                                                                                                    | ard Save     |
|                  | Profile Name                                                                                                    | Select Suitable Name                                                                                                    |              |
| *<br>~<br>?<br>8 | Select Store Product(s) to upload<br>Here you can apply the rules to group products with similar properies.                                                                                                    | Rule Group         OVER RIDE EXISTING PRODUCT         Product Must Match:       Any Condition         Product Type       Contains         Product Type       Contains         Plue Quere       Ard More | Θ            |
|                  | Set upload rules for Michaels<br>Here you need to select the desired Michaels category in which<br>you want to upload the above assigned products. Based on the<br>selected category, you need to map the Michaels attributes with<br>the shopity Attributes. | Select                                                                                                    | ↓<br>↓<br>27 |

For your convenience, we have explained it through a sample below:

In the "Rule Group", choose from Product Category any option from Vendor, Title, and Tag.

| »      |                                                                                                    |                                                      |                |
|--------|----------------------------------------------------------------------------------------------------|------------------------------------------------------|----------------|
| ŵ      | Profiling                                                                                                    |                                                      | Discard Save   |
| 0      | Here you can apply the rules to group products with similar properties.                                                                                                    | Rule Group                                           | Θ              |
|        |                                                                                                    | OVER RIDE EXISTING PRODUCT                           |                |
|        |                                                                                                    | Product Must Match : O Any Condition O All Condition |                |
| ŝ      |                                                                                                    | Vander V                                             |                |
| $\sim$ |                                                                                                    | Product Type                                         |                |
| 0      |                                                                                                    | Vendor                                               |                |
| M      |                                                                                                    | Title                                                |                |
| 8      |                                                                                                    | Tag 🔶                                                |                |
|        | Set upload rules for Michaels                                                                                                    | Frames                                               | ~              |
|        | Here you need to select the desired Michaels category in which<br>you want to upload the above assigned products. Based on the<br>selected category, you need to map the Michaels attributes with<br>the Shopify Attributes. | Shop Categories > Frames                             |                |
|        | Note - Model and/or line were suggested with brand attribute as<br>they are not out of the box at Shopify Kindly Select The Category<br>First For Attribute Mapping                                                          |                                                      |                |
|        | Select attribute manping                                                                                                    |                                                      |                |
|        | Select attribute mapping                                                                                                    | Required Attributes                                  | TALK TO EXPERT |

Further in the **Rule Group itself**, choose the **Value** from the **Contains** section's dropdown. The dropdown will contain the following options:

- Equals
- Not Equal
- Contains
- Does Not Contain

| »          |                                                                                                    |                                                                               |              |
|------------|----------------------------------------------------------------------------------------------------|-------------------------------------------------------------------------------|--------------|
| 命          | Profiling                                                                                                    |                                                                               | Discard Save |
| <b>(()</b> | Select store Froduct(s) to upload<br>Here you can apply the rules to group products with similar properties.                                                                                                    | Rule Group                                                                    | Θ            |
|            |                                                                                                    | OVER RIDE EXISTING PRODUCT  Product Must Match: O Any Condition All Condition |              |
| ©<br>~     |                                                                                                    | Vendor Vendor Vendor                                                          |              |
| 0          |                                                                                                    | Run Query     Add More     Equals       Not Equals                            |              |
| 0          |                                                                                                    | Contains           Does Not Contain                                           |              |
|            | Set upload rules for Michaels<br>Here you need to select the desired Michaels category in which<br>you want to upload the above assigned products. Based on the<br>selected category, you need to map the Michaels attributes with<br>the Cheorie Straington | Frames Shop Categories > Frames ×                                             | ~            |
|            | Note - Model and/or line were suggested with brand attribute as<br>they are not out of the box at Shopily Kindly Select The Category<br>First For Attribute Mapping                                                                                          |                                                                               |              |
|            | Select attribute mapping                                                                                                    | Required Attributes                                                           | 49672r 🕁     |

With respect to it, enter the Filter Value and click on "Run Query".

| »                                                                                                    |                                                                                                    |                                                                                                    |              |
|----------------------------------------------------------------------------------------------------|----------------------------------------------------------------------------------------------------|----------------------------------------------------------------------------------------------------|--------------|
| â                                                                                                    | Profiling                                                                                                    | (                                                                                                    | Discard Save |
| <ul> <li>♥</li> <li>●</li> <li>●</li> <li>↓</li> <li>♥</li> <li>↓</li> <li>♥</li> <li>♥</li></ul> | Select Store Product(s) to upload<br>Here you can apply the rules to group products with similar properties                                                                                                    | Rule Group         OVER RIDE EXISTING PRODUCT         Product Must Match:       Any Condition         Vendor       Image: Condition Condition         Vendor       Equals         Run Query       Add More | Θ            |
|                                                                                                    | Set upload rules for Michaels<br>Here you need to select the desired Michaels category in which<br>you want to upload the above assigned products. Based on the<br>selected category, you need to map the Michaels attributes with<br>the ShopIfy Attributes.<br>Note - Model and/or line were suggested with brand attribute as<br>they are not out of the box at ShopIfy Kindly Select The Category<br>First For Attribute Mapping | Frames Shop Categories > Frames                                                                                                    |              |

In case you want to **add more rule groups, click on logics "Any Condition " or "All Condition"** and **then "Run Query**" Let the app fetch the product details. A glimpse of the same has been displayed below for better understanding:

To add more groups, click on the option Add More.

| »       |                                                                                                    |                                   |               |                     |              |
|---------|----------------------------------------------------------------------------------------------------|-----------------------------------|---------------|---------------------|--------------|
| â       | Profiling                                                                                                    |                                   |               |                     | Discard Save |
|         | Select Store Product(s) to upload<br>Here you can apply the rules to group products with similar properties.                                                                                                    | Rule Group                        |               |                     | Θ            |
| ©<br>^- |                                                                                                    | Product Must Match : Any Co       | All Condition | Filter Value        |              |
| ?       |                                                                                                    | Product Type V                    | Contains V    | Filter Value Delete |              |
| ۵       |                                                                                                    | Run Query Add More                |               |                     |              |
|         | Set upload rules for Michaels<br>Here you need to select the desired Michaels category in which<br>you want to upload the above assigned products. Based on the<br>selected category, you need to map the Michaels attributes with<br>the Shopify Attributes. | Frames Shop Categories > Frames × |               | Ταικ                | Te FilePer   |

## You can choose **All conditions** to run a query:

| roduct Must Match | Any Condition O All Condi | tion           |        |
|-------------------|---------------------------|----------------|--------|
| Title             | ► Equals                  | ✓ Camels       |        |
| Product Type      | ✓ Equals                  | ✓ Filter Value | Delete |
| Run Query Add     | More                      |                |        |

You can choose Any Condition to run a query:

| OVER RIDE EXIST  | ING PRODUCT | Condition    |       |
|------------------|-------------|--------------|-------|
| Title            | ← Equals    | Camels       |       |
| Dreadwate Torres | ✓ Equals    | Filter Value | Delet |

Now, you need to select a product category. Based on the selected product category, you will further map attributes for the product category you have just chosen.

| <ul> <li>Click on Run Query to fetch the number of the product(s) on the basis<br/>of the Rule Group(s) created.</li> </ul>                                                                        | S Run Query Add More                                                        |
|----------------------------------------------------------------------------------------------------|-----------------------------------------------------------------------------|
| Select Product Category<br>Select your 'Category' that best defines your product(s).<br>Note: Based on the selected category, you will further map Shopify<br>attributes with Michaels attributes. | Select Search Shop Categories New Arrivals Frames All Frames Ture To Evopor |

Once you are done with **completing the basic profile creation part**, you will be shifting to the next step, "**Attribute Mapping**" which will be just below as guided in *the next step*.

It is mandatory to **map at least one attribute per profile** in the attribute mapping. The same can be edited any time after profile creation.

| Select Product Category                                                                                                    | Frames                     |
|----------------------------------------------------------------------------------------------------|----------------------------|
| Select your 'Category' that best defines your product(s).<br>Note: Based on the selected category, you will further map Shopify attributes<br>with Michaels attributes. | Shop Categories > Frames × |
| Select Attribute Mapping<br>Through 'Attribute Mapping' you can enhance your product catalog and                                                                        | Required Attributes        |
| additional product information.  Required Attributes: These are the compulsory attributes that must be calended for many in Charlie attributes with Michael attributes. | Variation Attributes       |
| Variation Attributes: These are optional attributes that help in adding additional information about the variants of the product(s).                                    | Recommended Attributes     |
| Recommended Attributes: These are optional attributes that help in adding<br>quality to your product listing with more features.                                        |                            |
|                                                                                                    |                            |

You will get three options – "**Required**", "**Variation**" and **Recommended** to map your attributes. **Required** is a compulsory option whereas **Variation and Recommended** are optional. You can either choose two, three or just Required attributes to proceed further.

### **REQUIRED ATTRIBUTES**

Under '**Required**', the attribute mapping is done on the basis of *Brand, Weight, Height, Width, length* to the category that you have selected in the previous step. Refer to the image below:

| Required Attributes          |            |          |
|------------------------------|------------|----------|
| Standard Michaels Attributes | Match Type | Value    |
| Brand                        | Attribute  | ✓ Brand  |
| Veight                       | Attribute  | ♥ Weight |
| C Height                     | Fixed      | ~        |
|                              |            | in       |
| C Length                     | Fixed      | ~        |

Now, there are a few things you need to understand here. There are two headings you will have to select your attributes. Match Type and Value. Look at the image below:

| Required Attributes          |            |                   | Θ |
|------------------------------|------------|-------------------|---|
| Standard Michaels Attributes | Match Type | Value             | A |
| Brand                        | Attribute  | Brand             | ~ |
| S Weight                     | Attribute  | ✓ Weight          | ~ |
| Height                       | Attribute  | ✓ Select<br>Title | ~ |

Under Match Type you will have two options to choose from Attribute and Fixed. Look at the image below:

| Required Attributes          |                    |        | e |
|------------------------------|--------------------|--------|---|
| Standard Michaels Attributes | Match Type         | Value  |   |
| Brand                        | Attribute          | Brand  | ~ |
| 🕑 Weight                     | Attribute<br>Fixed | Weight | ~ |

- If chosen **Attribute**, you will have further options as a drop-down under **Value** to choose from. The dropdown will have the following sections: Title, SKU, Brand, Product id, Quantity, weight, weight unit, color, barcode, height, weight, length, and width.
- Whereas, if chosen **Fixed**, you will have to choose and assign a Value on your own (in other words, you are allowed to add "custom" value under this).

Look at both the cases in the images below:

#### When you choose Attribute:

|            |                                           |                                                 | Θ                                                                                                    |
|------------|-------------------------------------------|-------------------------------------------------|----------------------------------------------------------------------------------------------------|
| Match Type |                                           | Value                                           |                                                                                                    |
| Attribute  | ~                                         | SKU                                             | ~                                                                                                    |
|            |                                           | Title                                           |                                                                                                    |
| Fixed      |                                           | SKU                                             | -1                                                                                                    |
| Fixed      | ~                                         | Product id                                      |                                                                                                    |
|            | Match Type<br>Attribute<br>Fixed<br>Fixed | Match Type<br>Attribute V<br>Fixed V<br>Fixed V | Match Type Value          Attribute       SKU         Fixed       SKU         Fixed       SKU         Fixed       Product id |

#### When you choose Fixed:

| Required Attributes          | Θ                |
|------------------------------|------------------|
| Standard Michaels Attributes | Match Type Value |
| Srand                        | Fixed V          |
| ✓ Weight                     | Fixed V          |

## VARIATION ATTRIBUTES

Under 'Variations', the attribute mapping is done on the basis of Size, Color, Model, and Count. Refer to the image below:

| Variation Attributes         |            |         |  |
|------------------------------|------------|---------|--|
| Standard Michaels Attributes | Match Type | Value   |  |
| Size                         | Attribute  | ♥ Size  |  |
| Color                        | Attribute  | ♥ Color |  |
| Model                        | Attribute  | ~ ѕки   |  |
| Count                        | Attribute  | ▼ Title |  |

- Variation attributes have a similar process as performed under Required attributes. There are two headings you can select attributes under. Match Type and Value.
- Under Match Type you have two options to choose from Attribute and Fixed.
- If chosen **Attribute**, you will have further options as a dropdown under **Value** to choose from. The dropdown will have the following sections: Title, SKU, Brand, Product id, Quantity, weight, weight unit, color, barcode, height, weight, length, and width.
- Whereas, if it is chosen Fixed, you will have to fill a Value on your own.

Look at the images below for a better understanding:

#### When you choose Attribute

| Variation Attributes         |            |   |            | Θ   |
|------------------------------|------------|---|------------|-----|
| Standard Michaels Attributes | Match Type |   | Value      |     |
| Size                         | Attribute  | ~ | SKU        | ~   |
|                              |            |   | Title      | A   |
| ✓ Color                      | Fixed      | ~ | SKU        | - 1 |
| 🖉 Madal                      |            |   | Brand      |     |
| Model                        | Fixed      | ~ | Product id |     |

#### When you choose Fixed

| Variation Attributes         |            |   |            | Θ |  |
|------------------------------|------------|---|------------|---|--|
| Standard Michaels Attributes | Match Type |   | Value      |   |  |
| Size                         | Fixed      | ~ | 13         |   |  |
| Color                        | Fixed      | ~ | Royal Blue |   |  |

### **RECOMMENDED ATTRIBUTES**

Recommended attributes are additional features and are completely optional. Based on the product category chosen, you might or might not have Recommended attribute to fill.

Based on the criteria given, you will have to select your option from the drop-down below. See a sample below:

| Required Attributes          |             |        | ÷ |
|------------------------------|-------------|--------|---|
| Variation Attributes         |             |        | ÷ |
| Recommended Attributes       |             |        | Θ |
| Standard Michaels Attributes | Match Type  | Value  |   |
| Opening Size                 |             | Select | ~ |
| Material                     | Attribute 🗸 | Select | ~ |
|                              |             |        |   |

With this, you finish your Attribute Mapping task!

Once completed with a unique Profile name, Product Category, Running query, and Attribute Mapping, click on the **Save button** at the top right of the page. Refer below:

|                                                                                 | Discard Save |
|---------------------------------------------------------------------------------|--------------|
| Markers                                                                         |              |
| Rule Group                                                                      | Θ            |
| OVER RIDE EXISTING PRODUCT Product Must Match : O Any Condition O All Condition |              |
| Product Type     Contains     Choose       Run Query     Add More               |              |
|                                                                                 |              |

After completing Attribute Mapping, you will be prompted with the message "**Profile Created Successfully**" and further, you will be redirected to the "**Profiling**" Page having the details of the Profile(s) created *(please refer below the screenshot)*.

| Name    | Category Path                                                      | Query                | Total Product Effected | Actions |
|---------|--------------------------------------------------------------------|----------------------|------------------------|---------|
| fgfg    | Shop Categories > Frames > Shop By F<br>rame Size > 16x20 Frames   | ( title %LIKE% bgn ) | 0                      | :       |
| Default | Shop Categories > Frames > Poster Fra<br>mes > Movie Poster Frames | All Products         | 265                    | :       |
| camels  | Shop Categories > Frames                                           | ( brand != Nike )    | 0                      | :       |

In case you want to **"Edit" or "Delete" the profile**, click on three dots corresponding to that particular profile. According to the options displayed, you can choose what suits your case.

| Name    | Category Path                                                      | Query                | Total Product Effected | Actions |
|---------|--------------------------------------------------------------------|----------------------|------------------------|---------|
| fgfg    | Shop Categories > Frames > Shop By F<br>rame Size > 16x20 Frames   | ( title %LIKE% bgn ) | o                      | :       |
| Default | Shop Categories > Frames > Poster Fra<br>mes > Movie Poster Frames | All Products         | 265                    | :       |
| camels  | Shop Categories > Frames                                           | ( brand != Nike )    | 0                      | :       |
|         |                                                                    |                      |                        |         |

| »      |                |                                                                    |                      |                        |                |
|--------|----------------|--------------------------------------------------------------------|----------------------|------------------------|----------------|
|        | Profiling      |                                                                    |                      |                        | Create Profile |
| ©      | search profile | ٩                                                                  |                      |                        | 10 v < 1 of1 > |
| $\sim$ | Name           | Category Path                                                      | Query                | Total Product Effected | Actions        |
| ?      | fgfg           | Shop Categories > Frames > Shop By Fram<br>e Size > 16x20 Frames   | ( title %LIKE% bgn ) | 0                      |                |
| 0      | Default        | Shop Categories > Frames > Poster Frame<br>s > Movie Poster Frames | All Products         | 264                    | Delete<br>Edit |
|        |                |                                                                    |                      |                        |                |
|        |                |                                                                    |                      |                        | TALK TO EXPERT |

With this, we are done with the creation of a profile successfully!

## 5. Products Section of the App

The product tab comes the next after exploring and operating Profiling Tab. This tab gives a *comprehensive realtime status of the operations performed on the products*. Let's understand this product management block-wise as displayed below:

| »          |         | MMERCE           |                             |                  |          |              | FB                          | Fb-test-003    |
|------------|---------|------------------|-----------------------------|------------------|----------|--------------|-----------------------------|----------------|
| â          | Prod    | ucts             |                             |                  |          | Up           | load Product(s) to Michaels | More Actions 🔻 |
| 6          | All 266 | Not Uploaded 257 | 7 Error(s) 9 Pending 0      | Finish 0         |          |              |                             |                |
|            | Enter   | Title or Id Q    | Customize Grid More Filters |                  |          | Listings     | per page: 10 V K            | of 27 >        |
| \$         |         | Image            | Title                       | Price            | Quantity | Status (j)   | Profile                     | Action         |
| $\sim$     | •       |                  | Ayres Chambra               | y-update USD 100 | 25       | Error 👁      | Default                     | :              |
| (?)<br>(8) | •       | <b>(</b>         | Pennsylvania N              | otebooks -       |          | Error 👁      | Default                     | :              |
|            | •       | <b>()</b>        | Whitney Pu                  | llover -         |          | Not Uploaded | Default                     | :              |
|            |         | <b>(†)</b>       | Gertrude Ca                 | rdigan -         |          | Not Uploaded | Default                     | :              |
|            |         | ÷ 🌔              | Harriet Char                | mbray -          |          | Not Uploaded | Default                     | $\bigcirc$     |
|            |         | -0               |                             |                  |          |              | TALK TO E                   | XPETZT         |

## Side Top Bar

| <b>&gt;&gt;</b> |         | )<br>M M E R C E |          |                               |         |          | _            |                             | FB Fb-test-003           |
|-----------------|---------|------------------|----------|-------------------------------|---------|----------|--------------|-----------------------------|--------------------------|
| â               | Prod    | ucts             |          |                               |         |          |              | Upload Product(s) to Michae | Is More Actions 🔺        |
| 0               | All 266 | Not Uplo         | aded 257 | Error(s) 9 Pending 0 Finish 0 |         |          |              | lm<br>Pro                   | port shopify<br>oduct(s) |
|                 | Enter   | Title or Id      | Q        | Customize Grid More Filters   |         |          | Lieti        | Syr                         | ic Product(s) Status     |
| (ئ<br>ا         | •       |                  | Image    | Title                         | Price   | Quantity | Status 🛈     | Profile                     | Action                   |
| ~               | •       |                  |          | Ayres Chambray-update         | USD 100 | 25       | Error 👁      | Default                     | :                        |
| ()<br>(3)       | •       | ÷                |          | Pennsylvania Notebooks        |         |          | Error 🛛      | Default                     | :                        |
|                 | •       | ÷                |          | Whitney Pullover              |         |          | Not Uploaded | Default                     | :                        |
|                 | •       | Ð                |          | Gertrude Cardigan             |         |          | Not Uploaded | Default                     | $\bigcirc$               |
|                 |         | $\odot$          |          |                               |         |          |              | TALK                        | TO EXPERT                |

The right Top bar just opposite to Products(heading) serves three options.

- Import products from Shopify store to Michaels App
- Sync status of already uploaded products
- Upload products to Michaels

By clicking on these options, you can perform the respective activities. All you have to do is to select a product from the ones listed below and click on the required option to complete an activity.

### **Product Status**

It shows the statuses of the products. Here are different statuses, you will find your products categorized under:

| Products          |                  |                            |         |          | Upl          | oad Product(s) to Michaels | More Actions V |
|-------------------|------------------|----------------------------|---------|----------|--------------|----------------------------|----------------|
| All 266 Not U     | Jploaded 257 Err | or(s) 9 Pending o Finish o |         |          |              |                            |                |
| Enter Title or Id | QCusto           | mize Grid More Filters     |         |          | Listings p   | er page: 10 V              | 1 of 27 >      |
|                   | Image            | Title                      | Price   | Quantity | Status 🛈     | Profile                    | Action         |
| •                 |                  | Ayres Chambray-update      | USD 100 | 25       | Error 🛛      | Default                    | :              |
| • +               |                  | Pennsylvania Notebooks     |         |          | Error 🛛      | Default                    | :              |
| • •               | C. C.            | Whitney Pullover           |         |          | Not Uploaded | Default                    | :              |

- All: Total no. of products available (of all status).
- Not Uploaded: Total no. of products imported from Shopify store to the app but not uploaded in the

product catalog of Michaels.

- Error: Total no. of products with errors (for any reason)that need to be corrected.
- Pending: Confirmation pending from Michaels after requesting bulk upload from the app.
- Finished: Total no. of products uploaded and are available in the product catalog on Michaels.

### **More Filters**

Below the Products' status lies the option of **More Filters.** These are extra filters that are when selected for the products, adds additional value to that particular product.

Just after clicking on the More Filter option, you will get a box opened on the far right of the screen with listed filters. Based on your requirements, you can choose the filters.

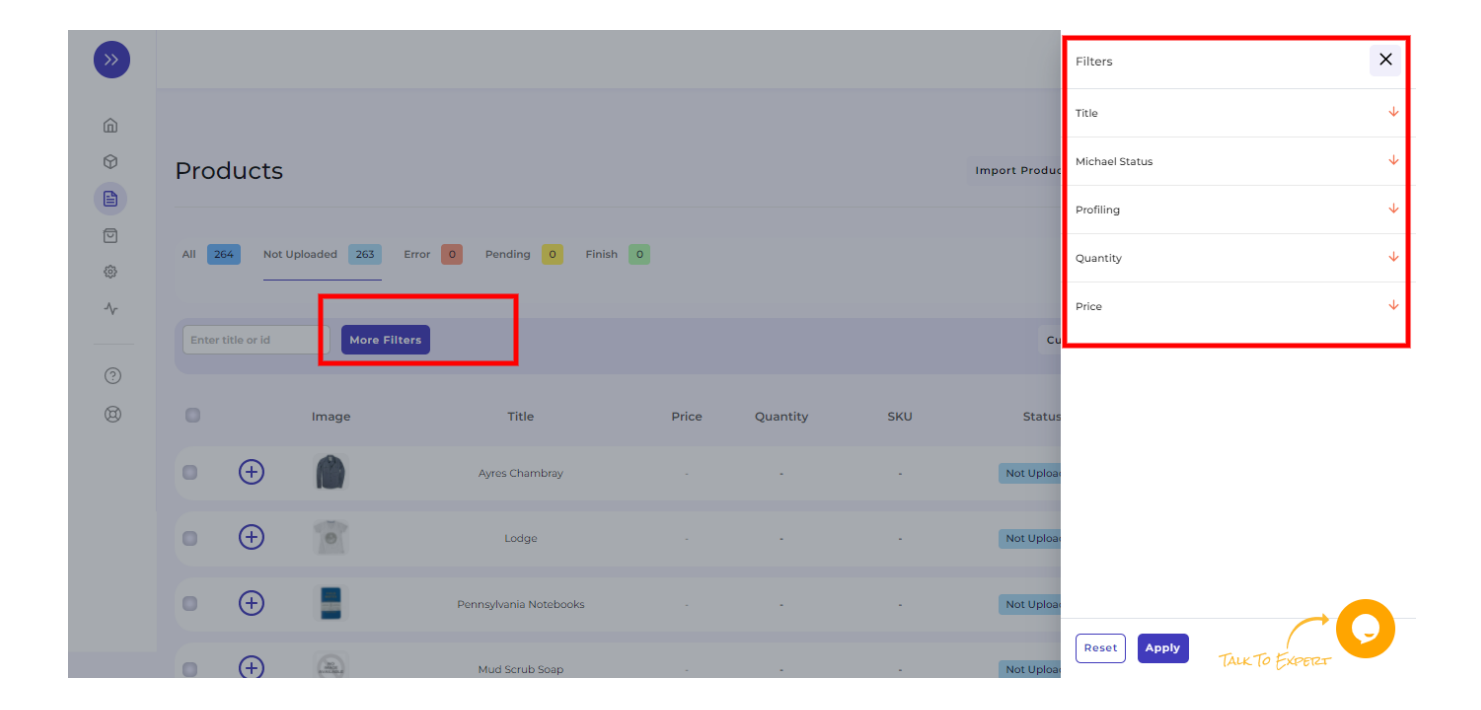

In addition, each of these options has further options to choose from. Each of them is mentioned below in detail:

#### Michaels Status:

|  | 1 |
|--|---|
|  | ~ |
|  |   |
|  |   |
|  |   |
|  |   |

## Profiling:

|        | Michael Status | Υ            |
|--------|----------------|--------------|
|        | Michael status | ~            |
| Cu     | Profiling      | <b>^</b>     |
| itatus | Profiling      | ~            |
|        | fgfg           |              |
| Active | Default        |              |
|        | Price          | $\checkmark$ |

## Quantity:

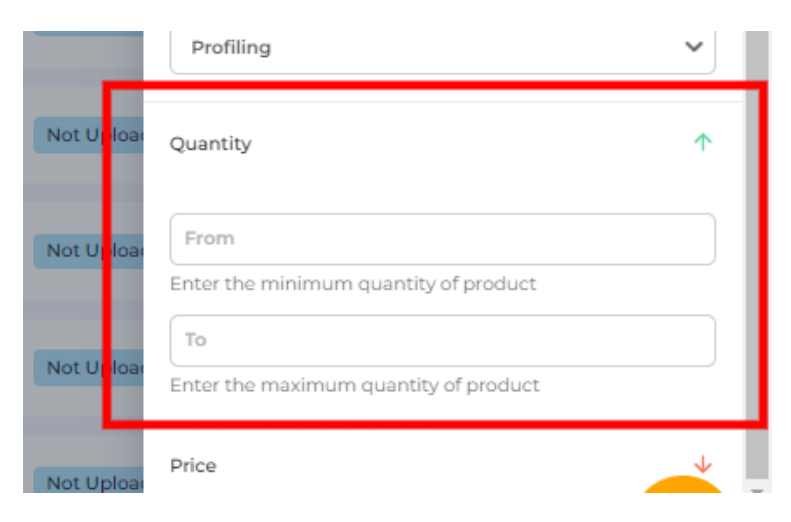

#### Price:

| Not Upload | From<br>Enter the minimum quantity of product |
|------------|-----------------------------------------------|
| Not Uploar | To<br>Enter the maximum quantity of product   |
| Not Upload | Price 🔨                                       |
| Not Uploa  | From Enter the minimum price of product To    |
| Not Upload | Enter the maximum price of product            |
| Not Upload | Reset Apply TALK TO EXPERT                    |

Once selected all the options, click on the option Reset or Apply (as per the case).

| <b>&gt;&gt;</b> |   |             |             |                        |         |          |                                        |            | Filters                                       |
|-----------------|---|-------------|-------------|------------------------|---------|----------|----------------------------------------|------------|-----------------------------------------------|
| â               |   |             | More Filt   | ers                    |         |          |                                        | Cu         | Michael status                                |
| 0               |   |             |             | -                      |         |          |                                        |            | Profiling 1                                   |
|                 |   |             | Image       | Title                  | Price   | Quantity | SKU                                    | Status     | Profiling                                     |
| @               | 0 |             | <b>3</b> /1 | a                      | USD 165 | 25       | The Scout Skincare<br>Kit_12345_update | Active     | Quantity 🔨                                    |
| ~~              | 0 | ÷           |             | Ayres Chambray         |         |          |                                        | Not Uploar | From<br>Enter the minimum quantity of product |
| ()<br>(8)       | 0 | <b>(+</b> ) | 0           | Lodge                  |         |          |                                        | Not Upload | To<br>Enter the maximum quantity of product   |
|                 | 0 | <b>(+</b> ) |             | Pennsylvania Notebooks |         |          |                                        | Not Upload | Price                                         |
|                 | 0 | <b>(+)</b>  | 8           | Mud Scrub Soap         |         |          |                                        | Not Upload | From Enter the minimum price of product       |
|                 | 0 | ÷           | 0           | Whitney Pullover       |         |          |                                        | Not Uploar | Reset Apply TAKTO EXPERT                      |

## **Customize Grid**

Just next to '**More Filters'** option, you can see '**Customize Grid**.' The option of *Customize Grid* helps you to customize the columns you want to see for your products.

With the help of Customize Grid, you can see the following details: id, Image, Title, Price, Quantity, SKU, Status, Tags, Profile, and Action. Each of the options will show the desired result on the list of the products.

| »  |         | MERCE       |         |                             |            |          |              |                        | FB Fb-test-003         |
|----|---------|-------------|---------|-----------------------------|------------|----------|--------------|------------------------|------------------------|
| â  | Prod    | ucts        |         |                             |            |          |              | Upload Product(s) to M | ichaels More Actions V |
| 6  | All 266 | Not Uploa   | ded 257 | Error(s) 9 Pending 0 Finis  | sho        |          |              |                        |                        |
|    | Enter   | Title or Id | Q       | Customize Grid More Filters |            |          |              | Listings per page: 10~ | < 1 of 27 >            |
| \$ | ld Id   |             | mage    | V Title V Price             | Quantity   | SKU      | Status 🛈     | Tags 🕑                 | Profile 🖌 Action       |
| ~  |         |             | Image   | Title                       | Price      | Quantity | Status (i)   | Profile                | Action                 |
| ?  | •       |             |         | Ayres Chambray-updat        | te USD 100 | 25       | Error 🛛      | Default                | :                      |
| 0  | •       | Ð           |         | Pennsylvania Notebool       | ks -       |          | Error 👁      | Default                | :                      |
|    | •       | ÷           | 9       | Whitney Pullover            |            |          | Not Uploaded | Default                | :                      |
|    | •       | ÷           |         | Gertrude Cardigan           |            |          | Not Uploaded | Default                | <b>~O</b>              |
|    |         | Ē           |         | Unite Chambre               |            |          | Not Deleaded | Disfordt               | TALK TO EXPERT         |

Just opposite to the Customize Grid and More filters is Listing Per Page, where there are two boxes with numeric values.

| Produ     | cts              |                |                |          |         |          |                | Upload Prod        | uct(s) to Michaels | More Actions V |
|-----------|------------------|----------------|----------------|----------|---------|----------|----------------|--------------------|--------------------|----------------|
| All 266   | Not Uploaded 257 | Error(s) 9     | Pending 0      | Finish o |         |          |                |                    |                    |                |
| Enter Tit | le or Id Q       | Customize Grid | More Filters   |          |         |          |                | Listings per page: | 10~ <              | 1 of 27 >      |
| 🔲 Id      | V Image          | V Title        | V Price        | Quanti   | ity     | 🔵 ѕки    | Status (j)     | Tags               | V Profile          | Action         |
|           | Image            |                | Title          |          | Price   | Quantity | Status (       | D                  | Profile            | Action         |
| •         |                  | A              | yres Chambray- | update   | USD 100 | 25       | Error <b>O</b> |                    | Default            | ÷              |

- The first value enables you to show the number of products you want to be listed on your screen. For instance, if you choose 5, there will be a list of 5 products visible, if put 10, then a list of 10 items will be visible, and so on and so forth.
- The second value is the multiple pages of listed products. If there are a total of 14 pages of listed products, with the help of this option you can easily choose which listed page you want to see out of the

total 14 listed pages.

Here we come to the end of the Product Tab. Hereafter, we shall be exploring Order Tab in detail.

## 6. Order Section of the App

Order Tab helps you to view and manage all your orders from a single screen. The order tab allows you to

- Know the status of all your order(s)
- Sync your order(s)
- Add filters to your order(s)
- Customize your orders grid

This is how it looks:

| Orders                       |                          |                             |               |                        | Sync Order  |
|------------------------------|--------------------------|-----------------------------|---------------|------------------------|-------------|
| All 13 Fulfilled 3 Completed | 2 Pending Confirmation 0 | Ready To Ship 6 Cancelled 2 |               |                        |             |
| Enter Order Number Q Custo   | mize Grid More Filters   |                             |               | Listings per page: 10~ | 1 of 2 >    |
| Order Number                 | Full Name                | Created on                  | Order Status  | Price                  | Quantity    |
| THP7030631353258163-1        | CedCommerce TestAccount  | Thu, Jan 13 2022            | Completed     | \$54.44                | 1           |
| THP6535444885489579-1        | CedCommerce TestAccount  | Mon, Jan 17 2022            | Completed     | \$108.88               | 2           |
| THP9684525700195455-1        | CedCommerce TestAccount  | Mon, Jan 17 2022            | Fulfilled     | \$217.75               | 4           |
| THP5416118725521512-1        | CedCommerce TestAccount  | Tue, Jan 18 2022            | Cancelled     | \$54.44                | 1           |
| THP8757128498165165-1        | CedCommerce TestAccount  | Tue, Jan 18 2022            | Cancelled     | \$163.31               | 3           |
| THP4441047217891363-1        | CedCommerce TestAccount  | Wed, Feb 09 2022            | Ready To Ship | \$54.44                | 1           |
| THP7909539136694930-1        | CedCommerce TestAccount  | Wed, Feb 09 2022            | Ready To Ship | \$16.33                | 1           |
| THP3656704341606032-1        | CedCommerce TestAccount  | Wed, Feb 09 2022            | Ready To Ship | \$43.54                | 2           |
| THP1700345234163335-1        | CedCommerce TestAccount  | Wed, Feb 09 2022            | Ready To Ship | \$76.2<br>TAL          | K TO EXPERT |

## **Order Status**

There is some prominent Order status that you will see in the Order tab. They are listed below along with what they signify:

Fulfilled: Already shipped items

Completed: Order fulfilled and accepted by the customer

Pending Confirmation: Orders ready to be fulfilled but not confirmed by customer

Ready to Ship: Order confirmed and ready to be shipped

Canceled: Items canceled successfully

By clicking on each of the statuses, you will be able to see a list of products under each status in a detailed

manner. The App automates the status for your convenience, right from Open to Completed.

## **Adding Filters**

|                 | ]              |                          |                          |               | Filters                                                | ×        |
|-----------------|----------------|--------------------------|--------------------------|---------------|--------------------------------------------------------|----------|
| Orders          |                |                          |                          |               | Quantity                                               | <b>^</b> |
| All 13 Fulfille | ed 3 Completed | 2 Pending Confirmation 0 | Ready To Ship 6 Cancelle | d 2           | Equal<br>Enter the quantity of order (in numeric value | ~)<br>)  |
| Enter Order Num | ber Q Custom   | hize Grid More Filters   |                          | L             | Price                                                  | <b>^</b> |
| Orde            | r Number       | Full Name                | Created on               | Order Status  | From                                                   |          |
| THP70306        | 31353258163-1  | CedCommerce TestAccount  | Thu, Jan 13 2022         | Completed     | Enter the minimum price of order                       |          |
| THP653544       | 4885489579-1   | CedCommerce TestAccount  | Mon, Jan 17 2022         | Completed     | То                                                     |          |
| THP96845        | 25700195455-1  | CedCommerce TestAccount  | Mon, Jan 17 2022         | Fulfilled     | Enter the maximum price of order                       |          |
| THP54161        | 18725521512-1  | CedCommerce TestAccount  | Tue, Jan 18 2022         | Cancelled     |                                                        |          |
| THP87571        | 28498165165-1  | CedCommerce TestAccount  | Tue, Jan 18 2022         | Cancelled     |                                                        |          |
| THP44410        | 47217891363-1  | CedCommerce TestAccount  | Wed, Feb 09 2022         | Ready To Ship |                                                        |          |
| THP79095        | 39136694930-1  | CedCommerce TestAccount  | Wed. Feb 09 2022         | Ready To Ship |                                                        |          |

The 'More Filter' button allows you to filter your orders on the basis of Quantity and Price (as shown in the image above).

### **Customize Grid**

As in the Product section, the Order section too allows you to customize your grid as per your need. You can easily tick the categories you want to see or hide.

| Orders                       |                          |                             |              |                         | Sync Order |
|------------------------------|--------------------------|-----------------------------|--------------|-------------------------|------------|
| All 13 Fulfilled 3 Completed | 2 Pending Confirmation 0 | Ready To Ship 6 Cancelled 2 |              |                         |            |
| Enter Order Number Q Custon  | nize Grid More Filters   |                             |              | Listings per page: 10 V | 1 of 2 >   |
| Id Order Numbe               | er 🕑 Full Name           | Created on                  | Order Status | V Price                 | Quantity   |
| Order Number                 | Full Name                | Created on                  | Order Status | Price                   | Quantity   |
| THP7030631353258163-1        | CedCommerce TestAccount  | Thu, Jan 13 2022            | Completed    | \$54.44                 | 1          |
| THP6535444885489579-1        | CedCommerce TestAccount  | Mon, Jan 17 2022            | Completed    | \$108.88                | 2          |
| TH D969/525700195/55-1       |                          |                             |              |                         |            |
| 11193084323700193433-1       | CedCommerce TestAccount  | Mon, Jan 17 2022            | Fulfilled    | \$217.75                | 4          |

### Sync Order

By clicking on the Sync Order button, you can sync your orders to Michaels from App.

| Orders             |               |                         |                             |              |                         | Sync Order |
|--------------------|---------------|-------------------------|-----------------------------|--------------|-------------------------|------------|
| All 13 Fulfilled   | 3 Completed 2 | Pending Confirmation 0  | Ready To Ship 6 Cancelled 2 |              |                         |            |
| Enter Order Number | Q Customiz    | e Grid More Filters     |                             |              | Listings per page: 10 V | 1 of 2 >   |
| 🚺 Id               | Order Number  | V Full Name             | Created on                  | Order Status | Price                   | Quantity   |
| Order Nu           | umber         | Full Name               | Created on                  | Order Status | Price                   | Quantity   |
| THP70306313        | 53258163-1    | CedCommerce TestAccount | Thu, Jan 13 2022            | Completed    | \$54.44                 | 1          |
| THP65354448        | 85489579-1    | CedCommerce TestAccount | Mon, Jan 17 2022            | Completed    | \$108.88                | 2          |

Here we come to the end of the Order tab. From here on we will see how to use the Returns section that helps you to set some Refund and return related functions.

## 7. Returns Section of the App

The next tab is the Return Tab. The 'Return' tab helps you keep an automated record of all the returns under various segregation. For example, the Return tan is segregated under different sections. They are

- Pending Returns
- Refunded
- Refund Rejected

| อ | Returns                                  |                       |                  | Sync Returns            |
|---|------------------------------------------|-----------------------|------------------|-------------------------|
|   | All Pending Return Refunded Refund Rejer | cted                  |                  |                         |
| 2 | Enter Return Number Q Customize Grid Mo  | re Filters            | Listings pe      | r page: 10 V ( 1 of 1 ) |
| * | Return Number                            | Order Number          | Created on       | Return Status           |
| v | R6124075841670348803                     | THP1251732900791127-1 | Tue, Jan 11 2022 | Refunded                |
|   | R6124163252844756995                     | THP1993309151296434-1 | Tue, Jan 11 2022 | Refunded                |
| 2 | R6126840254420746243                     | THP7763999913175099-1 | Wed, Jan 12 2022 | Refund Rejected         |
| 3 | R18372983049355268                       | THP7763999913175099-1 | Wed, Jan 19 2022 | Refund Rejected         |
|   |                                          |                       |                  |                         |

Each of these sections has a different purpose to serve. Let's read them below:

**All:** The 'All' sections help you get all your refund requests in one place. You can see all the data right before your screen. It will include all details like the Return Number, Order Number, Created On, and Return Status.

| All Pending Return Refunded Refund Re | jected                |                  |                     |
|---------------------------------------|-----------------------|------------------|---------------------|
| Enter Return Number Q Customize Grid  | More Filters          | Listings per     | page: 10√ < 1 of1 > |
| Return Number                         | Order Number          | Created on       | Return Status       |
| R6124075841670348803                  | THP1251732900791127-1 | Tue, Jan 11 2022 | Refunded            |
| R6124163252844756995                  | THP1993309151296434-1 | Tue, Jan 11 2022 | Refunded            |
| R6126840254420746243                  | THP7763999913175099-1 | Wed, Jan 12 2022 | Refund Rejected     |
| R18372983049355268                    | THP7763999913175099-1 | Wed, Jan 19 2022 | Refund Rejected     |
|                                       |                       |                  |                     |

**Pending Returns:** The section 'Pending Return' helps you to get details about all your pending returns on Michaels that still need your clearance. You get to see the order number, return number, created on, and return status.

**Refunded:** This section helps you see all your refunded returns. All the details are available for your clear reference and cross-checking.

| All Pending Return Refunded Refund R | ejected               |                   |                |
|--------------------------------------|-----------------------|-------------------|----------------|
| Enter Return Number Q Customize Grid | More Filters          | Listings per page | : 10 V < 1 of1 |
| Return Number                        | Order Number          | Created on        | Return Status  |
| R6124075841670348803                 | THP1251732900791127-1 | Tue, Jan 11 2022  | Refunded       |
| R6124163252844756995                 | THP1993309151296434-1 | Tue, Jan 11 2022  | Refunded       |
|                                      |                       |                   |                |

By clicking on any of the return numbers, you can see the complete detail of that particular product along with SKU and Quantity. Look at the image below:

| R6124075841670348803 |                     |  |  |  |
|----------------------|---------------------|--|--|--|
|                      | £7-1                |  |  |  |
|                      | Refunded            |  |  |  |
| Name                 | -                   |  |  |  |
| Return Item Id       | 6124075841670348801 |  |  |  |
| Created On           | Tue, Jan 11 2022    |  |  |  |
| SKU                  | 6063898986166288384 |  |  |  |
| Quantity             | 1                   |  |  |  |
|                      |                     |  |  |  |
|                      |                     |  |  |  |

**Refund Rejected:** The section of 'Refund rejected' allows you to get details of the return requests that you have rejected.

| All Pending Return Refunded Refund Reje    | ore Filters                                    | Listings per p                       | age: 10 V 🔇 1 of1 > |
|--------------------------------------------|------------------------------------------------|--------------------------------------|---------------------|
| Return Number                              | Order Number                                   | Created on                           | Return Status       |
| R6126840254420746243<br>R18372983049355268 | THP7763999913175099-1<br>THP7763999913175099-1 | Wed, Jan 12 2022<br>Wed, Jan 19 2022 | Refund Rejected     |
|                                            |                                                |                                      |                     |
|                                            |                                                |                                      |                     |

The important thing here to note is that while rejecting any Refund you will have to put the reason for rejecting the refund. The image attached below clearly shows the reason mentioned for rejecting the refund.

## R6126840254420746243

Order Number: THP7763999913175099-1

|                       | Refund Rejected     |
|-----------------------|---------------------|
| Name                  | -                   |
| Return Item Id        | 6126840254420746241 |
| Created On            | Wed, Jan 12 2022    |
| SKU                   | 6052247186568896512 |
| Quantity              | 1                   |
| Refund Reject Reason  | It wasn't damaged   |
| Refund Reject Comment | It wasn't damaged   |
|                       |                     |

### **Other Features**

Other features involve Customize Grid, Filters, and Syncing the Returns.

**Customizing Grid:** By clicking on the 'Customize Grid' you can see the desired details of the return products. Refer to the image below:

| Enter Return Number Q    | Customize Grid More Filters |                       | Listings per page: 10 | ✓ ( 1 of1 >     |
|--------------------------|-----------------------------|-----------------------|-----------------------|-----------------|
| 🕑 id                     | Return Number               | V Order Number        | Created on            | Return Status   |
| Id                       | Return Number               | Order Number          | Created on            | Return Status   |
| 61f271d4aa787e5ef0642f56 | R6124075841670348803        | THP1251732900791127-1 | Tue, Jan 11 2022      | Refunded        |
| 61f271d4aa787e5ef0642f55 | R6124163252844756995        | THP1993309151296434-1 | Tue, Jan 11 2022      | Refunded        |
| 61f271d4aa787e5ef0642f54 | R6126840254420746243        | THP7763999913175099-1 | Wed, Jan 12 2022      | Refund Rejected |
| 61f271d4aa787e5ef0642f53 | R18372983049355268          | THP7763999913175099-1 | Wed, Jan 19 2022      | Refund Rejected |
| 61f028cdbde5cb78f90d5894 | R18372983049355268          | THP7763999913175099-1 | Wed, Jan 19 2022      | Refund Rejected |

**More Filters:** By clicking on 'More Filters', you will see a section opening on the left side of the screen where you can put the order number of your desired order, and accordingly the list will get customized.

Refer to the image below for clarity:

| C E D   C C M M E R C E     Returns     All Pending Return Refunded Refund Rejected     C tree Return Number     C customize Grid     More Filters     Return Number     Order Number     C reated on     R6124165252844756995     T HP1933309151296434-1     Tue, Jan 11 2022                                                                                    |                                       |                       | _                      |                       |   |
|----------------------------------------------------------------------------------------------------|---------------------------------------|-----------------------|------------------------|-----------------------|---|
| Return Number Order Number   Return Number Order Number   Return Number Order Number   Return Number Order Number   Return Number Order Number   Return Number Order Number   Return Statistic Ox348803 THP1251732900791127-1   THP1251732900791127-1 Tue, Jan 11 2022                                                                                            | COMMERCE                              |                       |                        | Filters               | × |
| All Pending Return Refunded Refund Rejected       THP1251732900791127-1         Enter Return Number       Order Number       Created on         Refurn Number       Order Number       Created on         R6124075841670348803       THP1251732900791127-1       Tue, Jan 11 2022         R6124163252844756995       THP1993309151296434-1       Tue, Jan 11 2022 | Returns                               |                       |                        | Order Number          |   |
| Return Number       Order Number       Created on         R6124075841670348803       THP1251732900791127-1       Tue, Jan 11 2022         R6124163252844756995       THP1993309151296434-1       Tue, Jan 11 2022                                                                                                    | All Pending Return Refunded Refund Re | jected                |                        | THP1251732900791127-1 |   |
| Return Number         Order Number         Created on           R6124075841670348803         THP1251732900791127-1         Tue, Jan 11 2022           R6124163252844756995         THP1993309151296434-1         Tue, Jan 11 2022                                                                                                    | Enter Return Number Q Customize Grid  |                       | Enter the Order Number |                       |   |
| R6124075841670348803         THPI251732900791127-1         Tue, Jan 11 2022           R6124163252844756995         THPI993309151296434-1         Tue, Jan 11 2022                                                                                                    | Return Number                         | Order Number          | Created on             |                       |   |
| R6124163252844756995         THP1993309151296434-1         Tue, Jan 11 2022                                                                                                    | R6124075841670348803                  | THP1251732900791127-1 | Tue, Jan 11 2022       |                       |   |
|                                                                                                    | R6124163252844756995                  | THP1993309151296434-1 | Tue, Jan 11 2022       |                       |   |

Sync Returns: By clicking on the 'Sync Return' button, you can Sync your returns to Michaels from the App.

| Returns                                     |                       |                  | Sync Returns      |
|---------------------------------------------|-----------------------|------------------|-------------------|
| All Pending Return Refunded Refund Rejected | I.                    |                  |                   |
| Enter Return Number Q Customize Grid More F | ilters                | Listings per pa  | ge: 10∨ < 1 of1 > |
| Return Number                               | Order Number          | Created on       | Return Status     |
| R6124075841670348803                        | THP1251732900791127-1 | Tue, Jan 11 2022 | Refunded          |
| R6124163252844756995                        | THP1993309151296434-1 | Tue, Jan 11 2022 | Refunded          |

The purpose of the Return tab is to deliver an automated and descriptive view of all the Returns in one place. Here we come to the end of the Returns tab. From here on we will see how to use the Configuration section that helps you to set some major Price, Product, Inventory, and Account settings.

## 8. Configurations Section of the App

After you are done with the Order section, next comes Configuration Tab. The **Configuration tab** helps you manage your **General and Account Configuration settings**. The Configuration tab contains two options: **General** and **Accounts**. Each of them has a different purpose. Let's read about each of them separately.

| »      |                             |                                                                                                    |
|--------|-----------------------------|----------------------------------------------------------------------------------------------------|
| û<br>♥ | Configuration               |                                                                                                    |
|        | General Account             |                                                                                                    |
| 7      | Michaels Settings           |                                                                                                    |
| \$     | Choose your desire settings | Price Template                                                                                             |
| -\r    |                             | Select V                                                                                                   |
|        |                             | Product ( INV/Price only ) Auto Update                                                                     |
| (?)    |                             | Select 🗸                                                                                                   |
| ~      |                             | Any change in product will be automatically updated on Michaels, if Enable                                 |
| ø      |                             | Product Auto Create                                                                                        |
|        |                             | Select                                                                                                    |
|        |                             | Only Products (along with all variants) will be uploaded, individual variants won't be created on Michaels |
|        |                             | Product Auto Delete                                                                                        |
|        |                             | Select                                                                                                    |
|        |                             | Auto delete products from Michaels, when deleted from Shopify                                              |
|        |                             | Threshold Inventory                                                                                        |
|        |                             | Threshold Inventory                                                                                        |
|        |                             | Minimum 2 threshold value is suggested                                                                     |

### General

By clicking on General Option, you will have access to fill or change product-related permissions. The permissions updated here will be automatically synchronized and updated on Michaels if enabled.

There are 3 sections that will need your attention.

*Product Auto Update:* This feature helps you enable or disable the automated updating of the changes made in product details on your Shopify store.

| Select |  |  |  |
|--------|--|--|--|
| Coord  |  |  |  |
| Search |  |  |  |
| Enable |  |  |  |

*Product Auto Create:* This feature helps in automatically updating the Products along with variants on Michaels if enabled.

| Any change in product will be automatically updated on Michaels, if Enable                                 |  |
|----------------------------------------------------------------------------------------------------|--|
| Product Auto Create                                                                                        |  |
| Select                                                                                                    |  |
| Only Products (along with all variants) will be uploaded, individual variants won't be created on Michaels |  |
| - Product Auto Delete                                                                                      |  |

*Product Auto Delete*: This feature helps you enable or disable the automated deletion of the products on Michaels when deleted on Shopify if enabled.

| Product Auto Delete              |                              |   |
|----------------------------------|------------------------------|---|
| Select                           |                              | ` |
| Auto delete products from Michae | s, when deleted from Shopify |   |
| Threshold Inventory              |                              |   |

Once completed with all the permissions and details, click on Save or Back (whatever the case may be).

### Account

In account connection, you can reset the Michaels Assets connected with the app during the onboarding. Once you reset your account you will be redirected to step-1 of the app where you will have to onboard again.

That's how it looks:

| Configuration   |                    |            |
|-----------------|--------------------|------------|
| General Account |                    |            |
| Accounts        | Micheals (ID:- 31) | Michaels   |
|                 | Sites Enabled 😋    |            |
|                 |                    | Re-Connect |
|                 |                    |            |

With this, we end with the configuration section.

## 9. Overviewing the Activities

After completing the intricacies of the configuration tab, the next tab is the 'Activities Tab'. The Activities tab updates about the real-time progress of your ongoing and recent operations performed, like product synchronization, importing or uploading of products, profile creation, changes made in product attributes, details, status, etc.

We have attached a sample below to provide you with a clear understanding of it.

| Activities                                             |                      |
|--------------------------------------------------------|----------------------|
|                                                        | 10 v < 1 of 2        |
| 334 product variant(s) has been successfully imported. | January 13, 2022, 11 |
| 334 product variant(s) has been successfully imported. | January 13, 2022, 5  |
| 334 product variant(s) has been successfully imported. | January 12, 2022, 16 |
| 334 product variant(s) has been successfully imported. | January 12, 2022, 15 |
| 334 product variant(s) has been successfully imported. | January 12, 2022     |